## Voici la définition des principaux liens figurant dans la page :

En haut, une barre d'onglets....

- accueil, pour revenir d'où l'on vient et à l'instant...
- sms (Short Message Service, service de messagerie spécial) / mms, (Multimédia Message Service)
- boîte vocale, offre un accès rapide au répondeur téléphonique
- mes contacts, affiche le carnet d'adresses
- agenda, affiche un calendrier dans lequel vous pouvez prendre des notes, des rendez-vous...
- mes contenus, permet d'accéder au cloud, le service de stockage en ligne...

En dessous, une série de boutons...

- actualiser, permet de vérifier l'arrivée de nouveaux messages
- écrire un message, sans commentaires...
- supprimer, jette le, ou les messages sélectionnés
- traiter comme indésirables ou non
- déplacer vers la corbeille ou vers un dossier de stockage
- autres fonctions, comme marquer le message sélectionné comme non lu, histoire de se forcer à le relire !
- NB : observez au passage que, seul Orange ne respecte pas la langue française (absence de majuscules !)

Et pour terminer sur la topographie des lieux, à gauche la colonne des dossiers de stockage, au centre la liste des messages. À noter que la boîte de réception s'appelle "*reçu*", expression presque trop sobre…

## Lire un message !

Dès l'interface principale du service de messagerie de Orange, nous avons accès à la liste des messages reçus. Il suffit de cliquer sur un composant de la ligne de l'un d'entre eux...

| 😧 actualiser 🛛 écrire ur | n message 🔻 |                      |                |                    | Reche                   | rcher | ٩        | dans le    | es mails 🔻 |  |
|--------------------------|-------------|----------------------|----------------|--------------------|-------------------------|-------|----------|------------|------------|--|
| 📑 reçus (18)             | supprimer   | traiter comm         |                | autres for         | ctions =                |       | vue na   | me         | ssages 🔻   |  |
| i envoyés                |             | un simple clic ici ! |                |                    |                         |       |          | neosuges + |            |  |
| brouillons (9)           | U !         | de                   |                | ▼ objet            |                         | •     | date     | •          | taille 🔻   |  |
| indésirables             |             | Gérard BIGOT         | /              | Message test       |                         |       | 03/02/13 | 16:00      | 1.8 ko     |  |
| Corbeille (217)          |             | Orange votre se      | ervice clients | Votre facture inte | ernet du 04/01/2013 est |       | 04/01/13 | 21:40      | 17.5 ko    |  |
|                          |             | Orange votre se      | ervice clients | Votre facture inte | ernet du 04/12/2012 est |       | 06/12/12 | 00:21      | 17.5 ko    |  |
| mes dossiers derer       |             |                      |                |                    |                         |       |          |            |            |  |

...pour en afficher le contenu dans un nouvel onglet !

| O actualiser écrire un                                                              | n message 🔻                                 | nouvel onglet                                                                        | Rechercher                             | Q dans les mails 🔻                   |  |  |
|-------------------------------------------------------------------------------------|---------------------------------------------|--------------------------------------------------------------------------------------|----------------------------------------|--------------------------------------|--|--|
| 💽 reçus (17)                                                                        | boîte de réception                          | lire un message                                                                      |                                        | message 1 sur 18 Suivant <b>&gt;</b> |  |  |
| 🌁 envoyés                                                                           | répondre 🔻                                  | transférer traiter comme 🔻 déplacer vers 🔫                                           | supprimer                              | imprimer                             |  |  |
| brouillons (9)                                                                      |                                             |                                                                                      |                                        |                                      |  |  |
| indésirables                                                                        | de                                          | de "Gérard BIGOT" <gerard.bigot@laposte.net></gerard.bigot@laposte.net>              |                                        | aiouter à mes contacts               |  |  |
| corbeille (317)                                                                     | à                                           | "CLUB" <amiposte.annonay-davezieux@orange.fr></amiposte.annonay-davezieux@orange.fr> | En-tête du                             | créer une alerte SMS                 |  |  |
| mes dossiers gérer                                                                  | date                                        | 03/02/13 16:00                                                                       | message                                |                                      |  |  |
|                                                                                     | objet Message test                          |                                                                                      |                                        |                                      |  |  |
| i temp                                                                              |                                             |                                                                                      |                                        | voir l'en-tête complet 💌             |  |  |
| 0% sur 5Go <u>plus d'espace ?</u><br>> alertes SMS plus d'info<br>> anti-spam actif | Bonjour,<br>Ceci est un n<br>Au plaisir d'e | nessage pour illustrer cet atelier.<br>en discuter !                                 | <ul> <li>Contenu du message</li> </ul> |                                      |  |  |
|                                                                                     | GgPointDoc                                  |                                                                                      |                                        |                                      |  |  |

La barre d'outils, à peine modifiée (boutons transférer, supprimer, imprimer...), reste disponible pendant la lecture du message. À tout instant, vous pouvez revenir à la liste des messages en cliquant sur l'onglet Boîte de réception ou sur le dossier Reçu, dans la liste située à gauche de la liste des messages !

## Ouvrir une pièce jointe !

Un message qui contient une pièce jointe se reconnaît immédiatement au trombone qui lui est accolé. Ainsi est-il clairement visible dans la liste des messages...

|           | - 112                                                                                                    |                                          | - 1912 |                |           |  |  |
|-----------|----------------------------------------------------------------------------------------------------|------------------------------------------|--------|----------------|-----------|--|--|
| supprimer | 🛛 🚺 traiter comme 🔻 🖉 déplacer vers                                                                             | s 🔻 autres fonctions 🔻                   |        | vue par 🛛 🕅    | essages 🔻 |  |  |
|           | t de 🔻                                                                                                    | objet                                    | •      | date 💌         | taille 🔻  |  |  |
|           | Gérard BIGOT                                                                                                    | Test pièce jointe                        |        | 03/02/13 19:33 | 102.3 ko  |  |  |
|           | General BIO                                                                                                    | Message test                             |        | 03/02/13 16:00 | 1.8 ko    |  |  |
|           | Orange Piece Jointe                                                                                             | Votre facture internet du 04/01/2013 est |        | 04/01/13 21:40 | 17.5 ko   |  |  |
|           | One of the second second second second second second second second second second second second second second se |                                          |        | 00140140.00.04 | 475.6-    |  |  |

- commencer par se mettre en situation de lecture du message en cliquant sur un élément de sa ligne